# Guia para autores no Sistema Eletrônico de Administração de Conferências - COBRAC 2020

1 – REALIZANDO CADASTRO NO SISTEMA\*

\* Caso já possua cadastro, vá para a seção 2

Acessar o site <u>http://www.ocs.cobrac.ufsc.br/</u> Clicar no menu "CADASTRO" na parte superior.

| COBRAÇA<br>Morianignelie<br>D9 A 12 DE NOVEMBRO DE 2020                                                                                                    | E GESTÃO TERRITORIAL<br>RITORIAL<br>DO DE OBJERNACIONE<br>PO DE OBJERNACIONE                    |
|----------------------------------------------------------------------------------------------------|-------------------------------------------------------------------------------------------------|
| CAPA SOBRE ACESSO CADASTRO PESQUISA CONFERÊNCIAS ATUAIS EDIÇÕES ANTERIORES<br>Capa > COBRAC - Congresso de Cadastro Multifinalitário e Gestão Territorial > COBRAC 2020<br>COBRAC 2020<br>VIRTUAL | SISTEMA ELETRÔNICO DE<br>ADMINISTRAÇÃO DE<br>CONFERÊNCIAS<br>Ajuda<br>USUÁRIO<br>Login<br>Senha |
| novembro 9, 2020 – novembro 12, 2020                                                                                                    | Lembrar de mim                                                                                  |

Preencher os dados solicitados, atentando aos campos obrigatórios e ao campo "Cadastrar como", **tendo certeza de selecionar o campo** "Autor: Permitido submeter à conferência.". Caso você não selecione este campo, não estará habilitado a submeter artigos para o Congresso.

| Cadastro                    |                                                                                                    |
|-----------------------------|----------------------------------------------------------------------------------------------------|
|                             |                                                                                                    |
| Preencha o formulário para  | a se cadastrar no sistema.                                                                                 |
| Clique aqui caso já seja ca | dastrado no sistema ou em outra conferência do portal.                                                     |
|                             |                                                                                                    |
| Perfil                      |                                                                                                    |
| Idioma do formulário        | Português (Brasil) 🗙                                                                                       |
|                             | Escolha o idioma desejado para incluir as informações em outro idioma.                                     |
| Login*                      |                                                                                                    |
|                             | O login deve conter apenas letras minúsculas (a-z), números (0-9), sublinhados (_) e hífens (-).           |
| Senha*                      |                                                                                                    |
| Benetic sectors             | A senha deve ter no mínimo 6 caracteres.                                                                   |
| Repetir senha*              |                                                                                                    |
| Pronome de tratamento       |                                                                                                    |
| Prenome*                    |                                                                                                    |
| Nome do meio                |                                                                                                    |
| Sobrenome*                  |                                                                                                    |
| Iniciais                    | Joan Alice Smith = JAS                                                                                     |
| Sexo                        | ~                                                                                                    |
|                             |                                                                                                    |
| Cadastrar como              | Leitor: Receber notificação via e-mail da publicação de apresentações.                                     |
|                             | Autor: Permitido submeter à conferência.                                                                   |
|                             | Avaliador: Disponível para realizar avaliação pelos pares das submissões a esta conferência. Identifique a |
|                             | área de interesse para avaliação (áreas de interesse e metodologias de pesquisa).                          |
| Cries                       |                                                                                                    |

Após realizar o cadastro, acesse o seu e-mail e confirme o seu cadastro através do e-mail que lhe será enviado (Pode levar alguns minutos para receber este e-mail ).

### 2 – SUBMETENDO ARTIGOS

#### Acessar o site http://www.ocs.cobrac.ufsc.br/

Preencher os campos Login e Senha no canto direito, com os dados do cadastro efetuado, ou através da aba "ACESSO" na parte superior. Em seguida clicar no ícone "Acesso".

| Coordination BRAC   Monianopulis Condension   Og a 12 de NOVEMBRO DE 2020 Condension      | GESTÃO TERRITORIAL<br>ITORIAL                                    |
|-------------------------------------------------------------------------------------------|------------------------------------------------------------------|
| CAPA SOBRE ACESSO CADASTRO PESQUISA CONFERÊNCIAS ATUAIS EDIÇÕES ANTERIORES                | <u>SISTEMA ELETRÔNICO DE</u><br>ADMINISTRAÇÃO DE<br>CONFERÊNCIAS |
| Capa > COBRAC - Congresso de Cadastro Multifinalitário e Gestão Territorial > COBRAC 2020 | Ajuda                                                            |
| COBRAC 2020                                                                               | USUÁRIO                                                          |
| VIDTIIAI                                                                                  | Login                                                            |
| VINIOAL                                                                                   | Senha                                                            |
| novembro 9, 2020 – novembro 12, 2020                                                      | Acesso                                                           |

Você automaticamente será direcionado para a Página do usuário. Você pode voltar para este menu a qualquer momento acessando a aba "PÁGINA DO USUÁRIO" na parte superior.

Para iniciar a Submissão: Clicar na opção "[Nova submissão]".

| Página do usuário                                                                                          |         |                  |  |  |
|----------------------------------------------------------------------------------------------------|---------|------------------|--|--|
| COBRAC - Congresso de Cadastro Multifinalitário e Gestão Territorial                                       |         |                  |  |  |
| <u>COBRAC 2020</u><br>» <u>Autor</u>                                                                       | 0 Ativa | [Nova submissão] |  |  |
| Mesclar cadastro<br>» <u>Editar meu perfil</u><br>» <u>Alterar minha senha</u><br>» <u>Sair do sistema</u> | •       |                  |  |  |

### Passo 1. Iniciar Submissão:

Leia atentamente todas as informações disponíveis nesta página. Selecione a Modalidade (Eixo Temático) ao qual o seu artigo se enquadra. Em caso de dúvida quanto à modalidade, acesse: http://www.ocs.cobrac.ufsc.br/index.php/cobrac/cobrac2020/schedConf/trackPolicies

| Passo 1. Inicia                                                                                           | r Submissão                                                                                                    |
|----------------------------------------------------------------------------------------------------|----------------------------------------------------------------------------------------------------|
| 1. INÍCIO 2. INFORMAR MET                                                                                 | ADADOS 4. ENVIAR ARQUIVOS SUPLEMENTARES 4. CONFIRMAÇÃO                                                                                                    |
| Após seu cadastro, os auto<br>manuscritos e informações<br>outros recursos). Em caso                      | ores devem seguir os 5 passos de submissão por meio da interface do sistema para submissão e transferência de<br>s relevantes (com opção de transferir, inclusive, documentos suplementares, como resultados de pesquisa e<br>de dificuldades com o processo, entre em contato com <u>Suporte COBRAC 2020</u> via e-mail.                                                       |
|                                                                                                    |                                                                                                    |
| Modalidades da<br>Escolha a modalidade apro<br>Modalidade*                                                | Conferência<br>opriada para a submissão (leia Seções e Políticas em <u>Sobre</u> a revista).<br>✔ Escolha uma modalidade                                                                                                    |
| Modalidades da<br>Escolha a modalidade apro<br>Modalidade*<br>Comentários ao<br>Digite o texto (opcional) | Conferência<br>ppriada para a submissão (leia Seções e Políticas em <u>Sobre</u> a revista).<br>✓ Escolha uma modalidade<br>Cadastro Territorial<br>Cadastros Temáticos e sua multifinalidade<br>Desenvolvimento Tecnológico para o Cadastro Territorial Multifinalitário<br>Gestão Territorial e Política Fundiária<br>Práticas profissionais e ensino em Cadastro Territorial |

Em seguida clique em "Salvar e continuar"

#### Passo 2. Transferência do Manuscrito:

#### Leia as instruções descritas

Selecione o arquivo (obrigatoriamente em formato "docx") a ser enviado no botão "Escolher arquivo", em seguida aperte o botão "Transferir" para enviar o arquivo. Note que ao transferir o arquivo, um campo logo abaixo de "Documento de Submissão", indicará os dados do arquivo enviado, caso essa informação não apareça, significa que o seu arquivo não foi enviado.

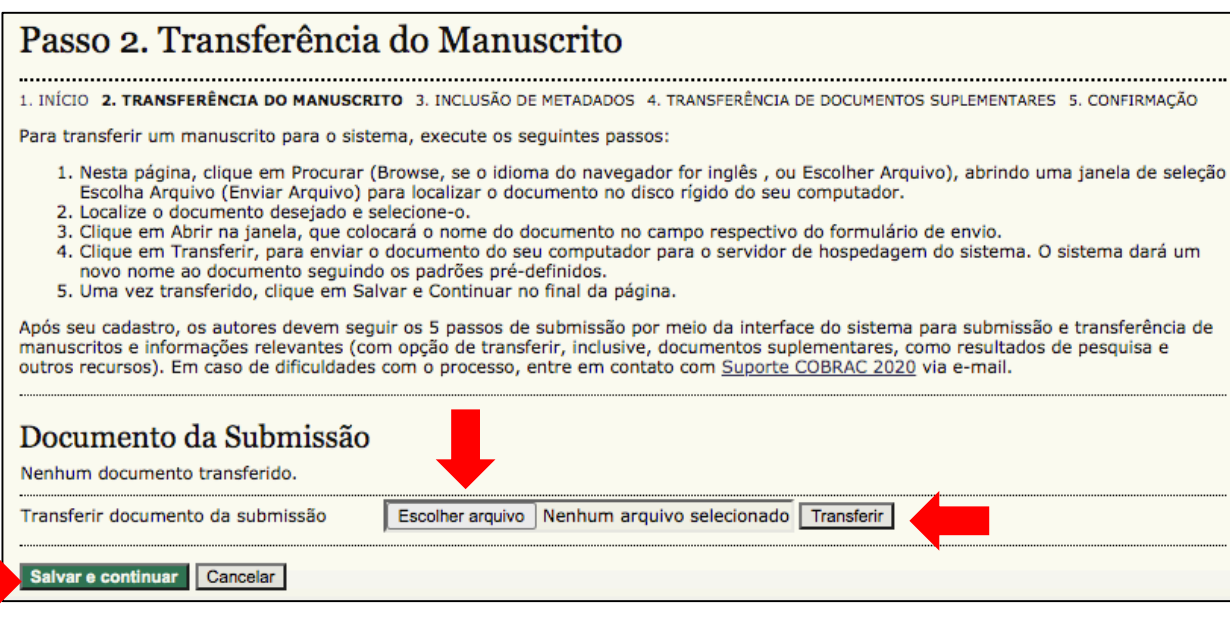

Clique em "Salvar e continuar" para prosseguir

## Passo 3. Metadados da Submissão (Indexação):

Neste formulário, adicione os autores preenchendo os campos da seção "Autores", em seguida clique em "Incluir Autor" (Realize este passo para cada autor). Preencha também os campos "Título e Resumo" (O resumo deve ter no máximo 250 palavras) e "Indexação".

| Passo 3. Metadados da Submissão (Indexação)                                                                                   |                                                                                                    |  |  |
|----------------------------------------------------------------------------------------------------|----------------------------------------------------------------------------------------------------|--|--|
| 1. INÍCIO 2. TRANSFERÊNCIA DO MANUSCRITO 3. INCLUSÃO DE METADADOS 4. TRANSFERÊNCIA DE DOCUMENTOS SUPLEMENTARES 5. CONFIRMAÇÃO |                                                                                                    |  |  |
| Idioma do formulário                                                                                                    | Português (Brasil) 🗸<br>Escolha o idioma desejado para incluir as informações em outro idioma.                                                                          |  |  |
| Autores                                                                                                    |                                                                                                    |  |  |
| Prenome*                                                                                                    |                                                                                                    |  |  |
| Nome do meio                                                                                                    |                                                                                                    |  |  |
| Sobrenome*                                                                                                    |                                                                                                    |  |  |
| E-mail*                                                                                                    |                                                                                                    |  |  |
| URL                                                                                                    |                                                                                                    |  |  |
| Instituição                                                                                                    |                                                                                                    |  |  |
|                                                                                                    | 👗 🍋 遇   B 🖌 U := 😑   🚥 🔆 🎯 HTML 🔲 🌉                                                                                                    |  |  |
|                                                                                                    | (Cue instituieão, por evenue "Cimero Frence Universite")                                                                                                    |  |  |
| País                                                                                                    |                                                                                                    |  |  |
| Resumo da Biografia                                                                                                    |                                                                                                    |  |  |
| (Ex.: departamento e                                                                                                    |                                                                                                    |  |  |
| arcay                                                                                                    |                                                                                                    |  |  |
|                                                                                                    |                                                                                                    |  |  |
|                                                                                                    |                                                                                                    |  |  |
|                                                                                                    | 🔏 🗈 🖺   B Z U 🗄 🗮   🖘 💥 🛞 HTML 🔲 🛸                                                                                                    |  |  |
| Incluir Autor                                                                                                    |                                                                                                    |  |  |
|                                                                                                    |                                                                                                    |  |  |
|                                                                                                    |                                                                                                    |  |  |
| Título                                                                                                    |                                                                                                    |  |  |
| Título*                                                                                                    |                                                                                                    |  |  |
|                                                                                                    |                                                                                                    |  |  |
| Indexação                                                                                                    |                                                                                                    |  |  |
| Digite termos que descreva<br>oferecidos pelo editor. Sepa                                                                    | im da melhor maneira o conteúdo da submissão, segundo as categorias utilizadas pela revista e os exemplos<br>are os termos com ponto-e-vírgula(termo1; termo2; termo3). |  |  |
| Área e subárea do<br>conhecimento acadêmico                                                                                   |                                                                                                    |  |  |
| Classificação do assunto                                                                                                    |                                                                                                    |  |  |
| Palavras-chave                                                                                                    |                                                                                                    |  |  |
| Idiama                                                                                                    |                                                                                                    |  |  |
| Idioma                                                                                                    | pt                                                                                                    |  |  |
|                                                                                                    | Portugues=pt; English=en; French=tr; Spanish=es. <u>Codiĝos Adicionais</u> .                                                                                            |  |  |
| Agências de Fom                                                                                                    | ento                                                                                                    |  |  |
| Indique as agências que for                                                                                                   | mentaram ou patrocinaram o trabalho.                                                                                                    |  |  |
| Agências                                                                                                    |                                                                                                    |  |  |
| Salvar e continuer                                                                                                    | alar                                                                                                    |  |  |
| Variation Continuar                                                                                                    |                                                                                                    |  |  |
| Indica campo obrigatório                                                                                                    |                                                                                                    |  |  |

Clique em "Salvar e continuar" para prosseguir

### Passo 4. Transferência de Documentos Suplementares:

Esta etapa serve para transferir quaisquer documentos suplementares que possam vir a ser necessários, caso não haja tais documentos, pule esta etapa. Para transferir os documentos, clique no ícone "Escolher arquivo", selecione o arquivo e em seguida clique no ícone "Transferir".

| Passo 4. Transferência de Documentos Suplementares                                                                                                    |  |  |  |
|----------------------------------------------------------------------------------------------------|--|--|--|
| 1. INÍCIO 2. TRANSFERÊNCIA DO MANUSCRITO 3. INCLUSÃO DE METADADOS 4. TRANSFERÊNCIA DE DOCUMENTOS SUPLEMENTARES 5. CONFIRMAÇÃO                                                                                                    |  |  |  |
| Este é um passo opcional no processo de submissão. Documentos Suplementares funcionam como um apêndice ao manuscrito, com o objetivo de auxiliar na compreensão e avaliação da submissão. Documentos Suplementares podem incluir (a) instrumentos de pesquisa, (b) conjuntos de dados e tabelas, que seguem os padrões de ética de avaliação, (c) fontes de informação normalmente não disponíveis para leitores, ou (d) figuras ou tabelas que não podem ser integradas ao texto em si. Estes documentos também devem ser indexados pelo autor, identificando a relação dos mesmos com a submissão, bem como a propriedade. Qualquer tipo ou formato de documento pode ser transferido como Documentos Suplementares e serão disponibilizados aos leitores em seu formato original de envio. Estes documentos podem ser disponibilizados aos Avaliadores, caso não comprometam o processo editorial. |  |  |  |
| ID TÍTULO NOME ORIGINAL DO DOCUMENTO DATA DE TRANSFERÊNCIA AÇÃO                                                                                                    |  |  |  |
| Nenhum documento suplementar anexado à submissão.                                                                                                    |  |  |  |
| Transferir documentos suplementares Escolher arquivo Nenhum arquivo selecionado Transferir                                                                                                    |  |  |  |
| Salvar e continuar Cancelar                                                                                                    |  |  |  |

Clique em "Salvar e continuar" para prosseguir

#### Passo 5. Confirmando a Submissão:

Esta etapa serve para conferir os arquivos enviados, caso, os documentos estejam de acordo, finalize a submissão clicando em "Concluir Submissão".

| Pass                                                                                                    | so 5. Confirming the Su                                                                                                    | Ibmission |                      |                       |
|----------------------------------------------------------------------------------------------------|----------------------------------------------------------------------------------------------------|-----------|----------------------|-----------------------|
| 1. INÍCIO                                                                                                    | 1. INÍCIO 2. TRANSFERÊNCIA DO MANUSCRITO 3. INCLUSÃO DE METADADOS 4. TRANSFERÊNCIA DE DOCUMENTOS SUPLEMENTARES 5. CONFIRMAÇÃO |           |                      |                       |
| Após concluídos e verificados os passos anteriores, clique em Concluir Submissão para enviar seu manuscrito para a conferência COBRAC -<br>Congresso de Cadastro Multifinalitário e Gestão Territorial. Um e-mail de confirmação será enviado e a situação da submissão, dentro do<br>processo editorial, pode ser acompanhada entrando no sistema. Agradecemos seu interesse em contribuir com trabalhos para a conferência<br>COBRAC - Congresso de Cadastro Multifinalitário e Gestão Territorial.<br><b>Resumo de Documentos</b> |                                                                                                    |           |                      |                       |
| ID                                                                                                    | NOME ORIGINAL DO DOCUMENTO                                                                                                    | TIPO      | TAMANHO DO DOCUMENTO | DATA DE TRANSFERÊNCIA |
| Nenhum documento anexado à submissão.                                                                                                    |                                                                                                    |           |                      |                       |
| Concluir Submissão Cancelar                                                                                                    |                                                                                                    |           |                      |                       |
|                                                                                                    |                                                                                                    |           |                      |                       |